#### Voraussetzungen

- Du hast <u>Swiss Jass!! installiert</u> und
- einen Namen f
  ür den <u>Onlinejass angemeldet</u>. (auch notwendig, wenn du den Offlinejass testen willst)

#### Im Onlinejassraum anmelden

Besten Dank fürs Testen von Swiss Jass!! Online und Swiss Jass!! Offline.

Vorab ein wichtiger Hinweis: Während der **Testphase** musst du dich im Onlinejassraum anmelden, wenn du den Offlinejass testen willst. Wenn du Swiss Jass!! Offline registrieren lässt, läuft der Offlinejass auch ohne Onlinejass.

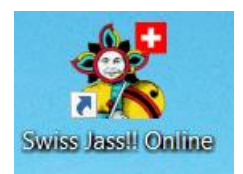

Nach der Installation von Swiss Jass!! wird während der Testphase nur das Icon «Swiss Jass!! Online» angezeigt.

Wenn du «Swiss Jass!! Offline» registrieren lässt, wird auch das Icon «Swiss Jass!!» (für den Offlinejass) angezeigt.

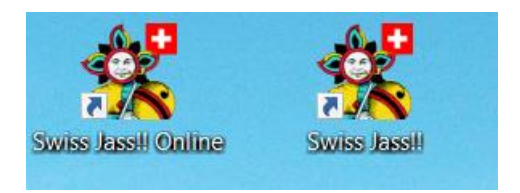

Du kannst den Offlinejass testen, indem du «Swiss Jass!! Online» startest.

| 🕵 Swiss Jass!! Online - Verbunden - Puce - Turnier 2            | 3 <del>7 - 6</del> 3 |     | × |
|-----------------------------------------------------------------|----------------------|-----|---|
| <u>S</u> piel <u>O</u> ptionen <u>I</u> nfo <u>H</u> ilfe       |                      |     | _ |
| Swiss Jass!! d                                                  |                      |     |   |
| Name :      MeinName     Anmelden       Passwort :     Passwort |                      | Aus |   |
| Raum : Turnier 2 ~                                              |                      |     |   |

Das Onlinejassfenster oder das Hauptfenster von Swiss Jass!! sind zu klein oder zu gross? Klick mit der linken Maustaste auf einen Fensterrand, halte die Taste gedrückt und ziehe am Fensterrand, bis das Fenster die von dir gewünschte Grösse erreicht hat. Maustaste loslassen und losjassen ;-).

## Deutsche oder französische Karten?

Klick auf die Tischmitte, wenn du von den französischen zu den deutschen Spielkarten wechseln willst - oder umgekehrt von den deutschen zu den französischen (Bild unten).

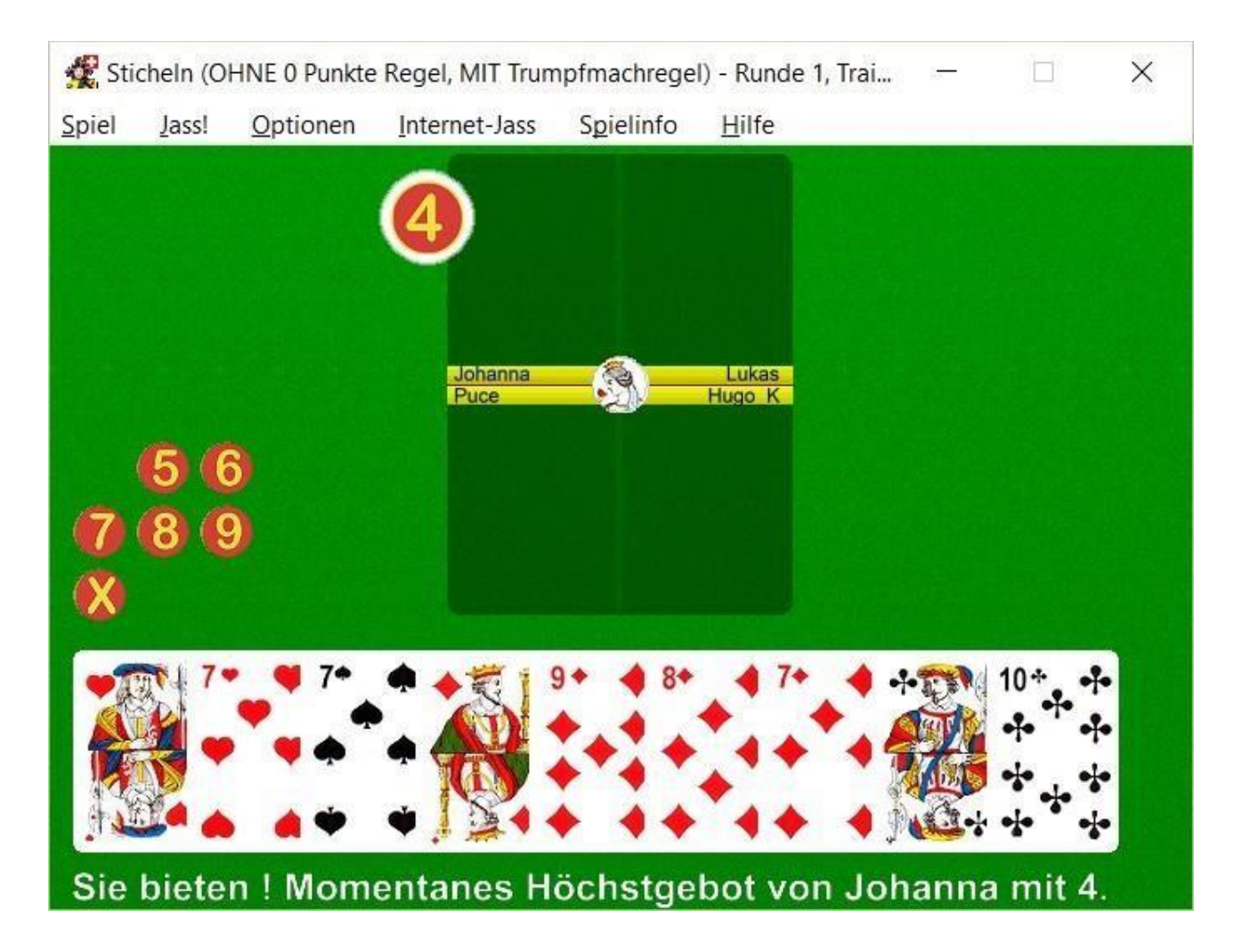

Alternativ dazu kannst du über "Optionen > Französische Karten" oder "Optionen > Deutsche Karten" auswählen, mit welchen Karten du spielen willst (Bild unten).

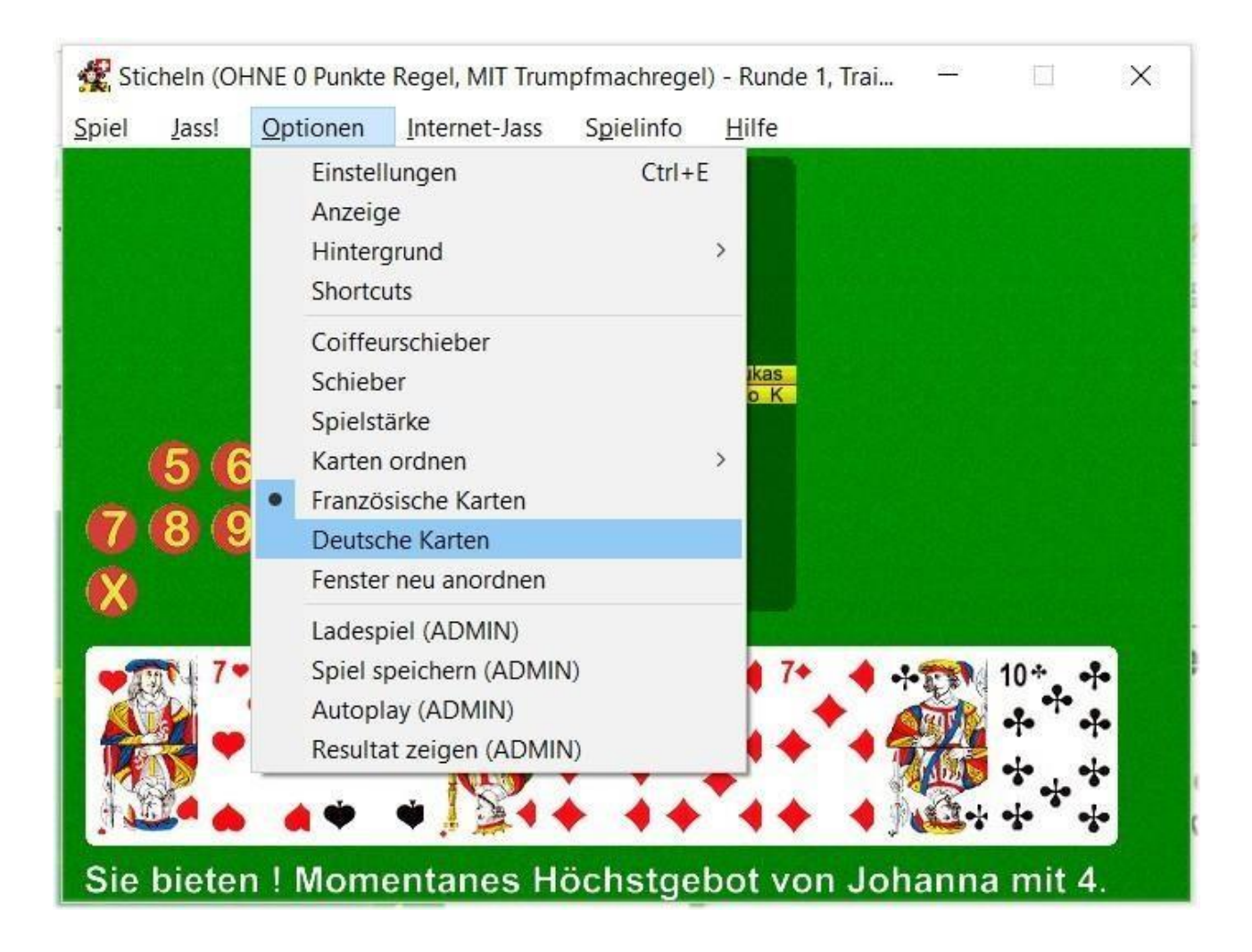

## Offline jassen

Nachdem du dich im Onlinejassraum angemeldet hast, kannst du ein Spiel aus dem Menu Jass auswählen (Bild unten). Wähle zum Beispiel "Jass > Swiss Jass!! Schieber".

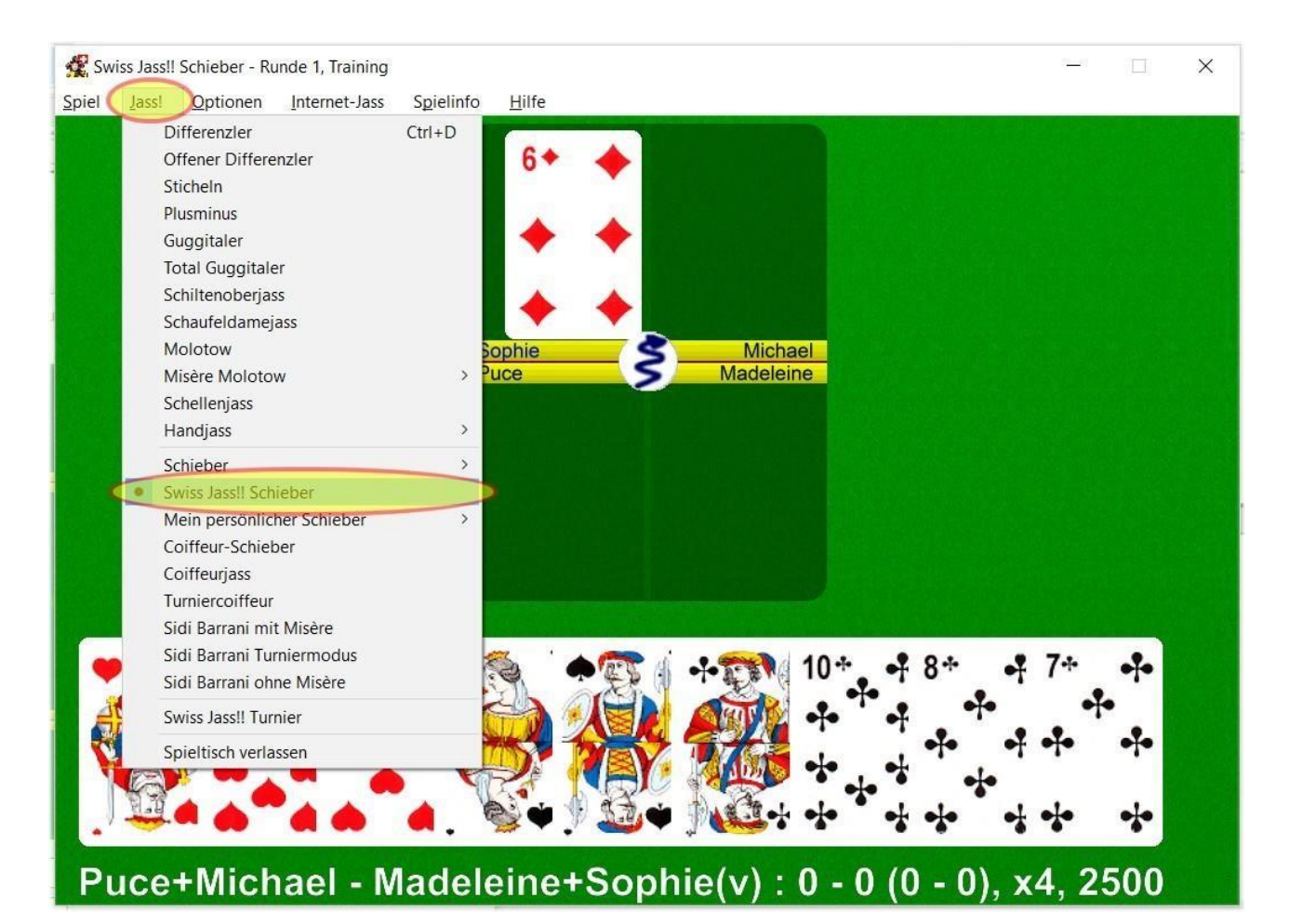

## Online jassen

Du kannst ein neues Spiel eröffnen oder aber dich in ein offenes Spiel klicken.

#### Neues Spiel eröffnen

Wähle im Onlinejassprogramm zum Beispiel "Spiel > Turnier (SJT) > Schieber".

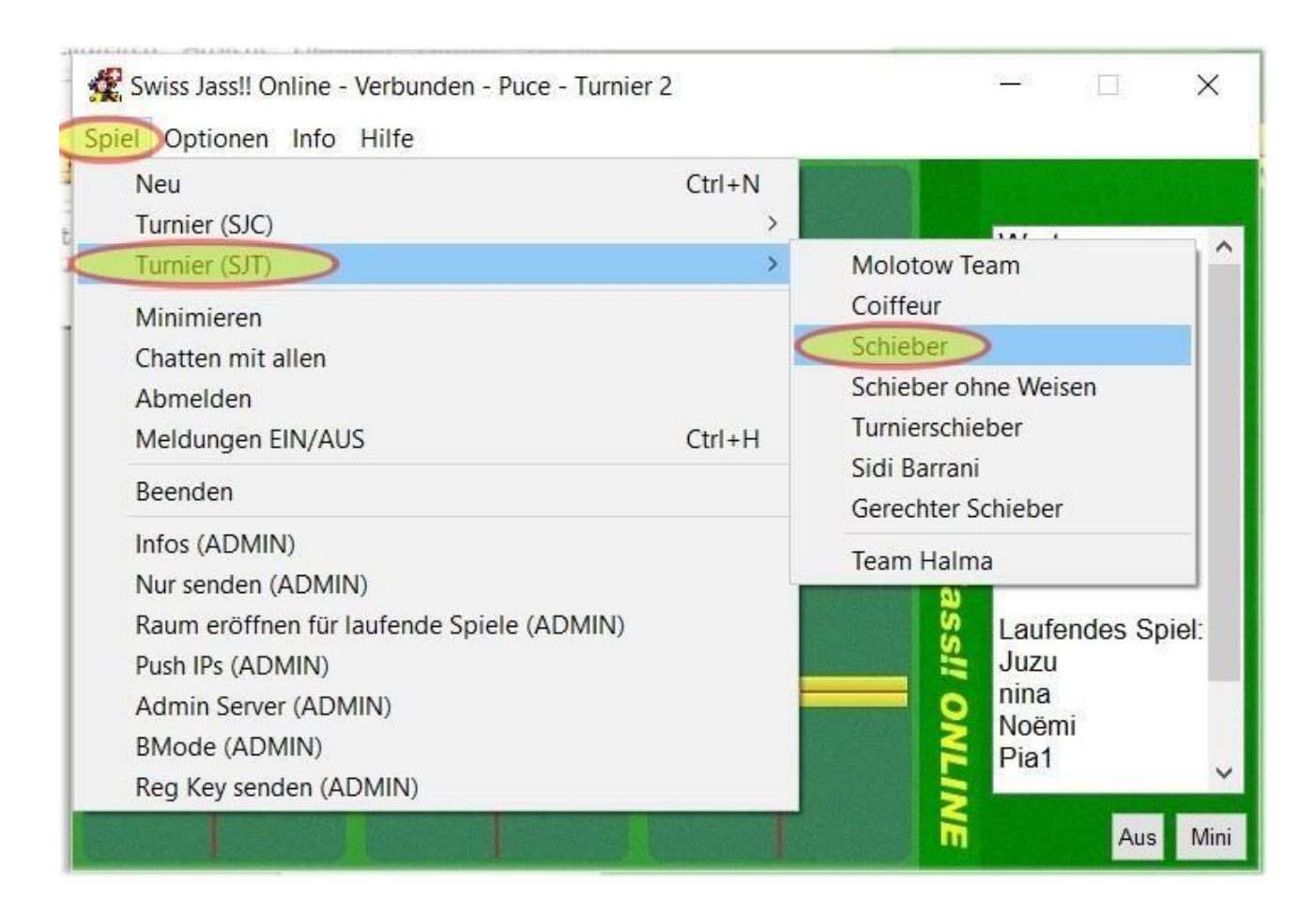

Warte danach, bis vier Leute am Tisch sitzen. Sobald vier Leute am Tisch sitzen, drückst du "Start" (Bild unten).

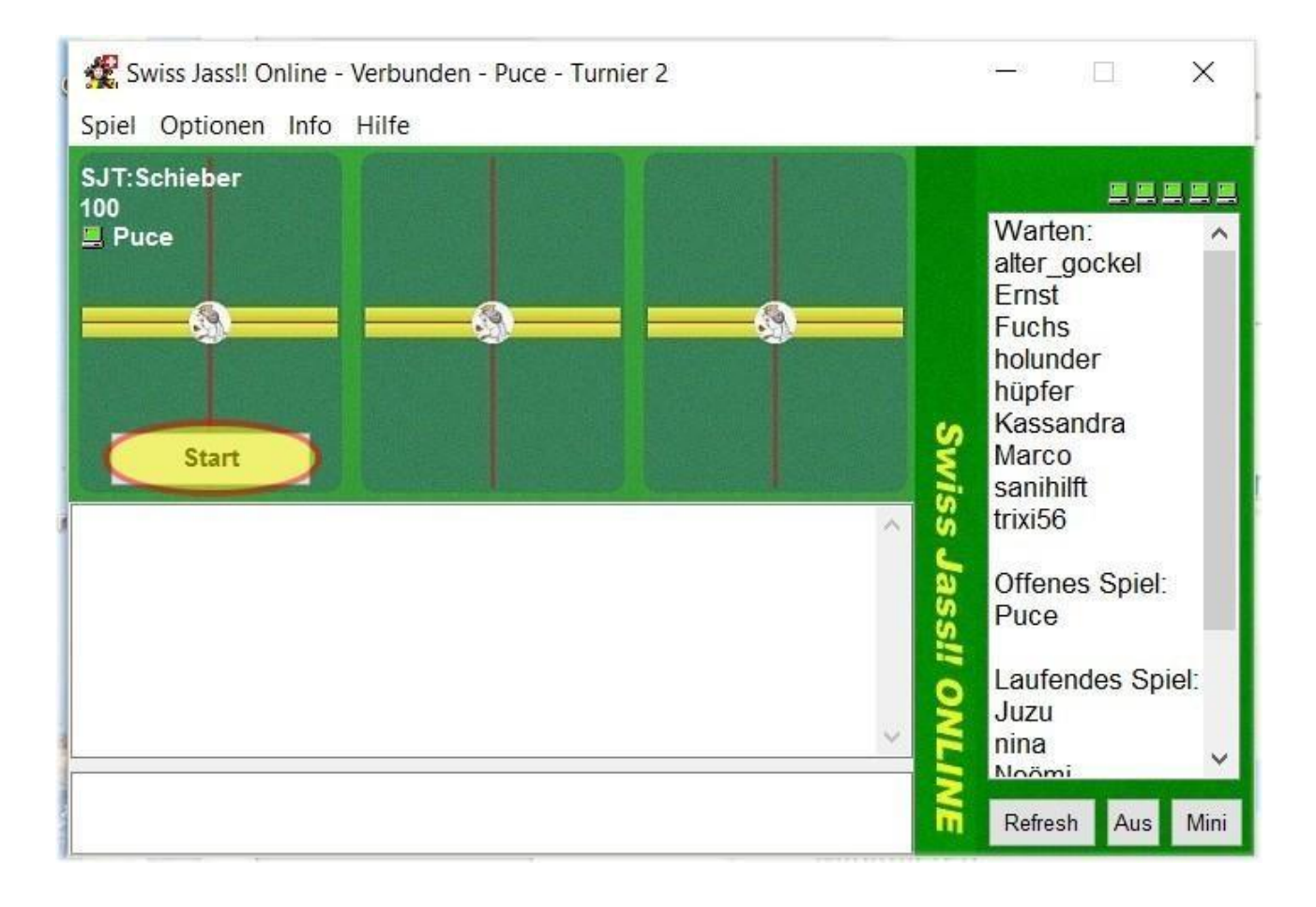

#### Bei einem offenen Tisch mitspielen

Wenn du zum Beispiel beim von Pascal eröffneten Spiel mitmachen willst (Bild unten), dann klickst du auf den Tisch von Pascal. Sobald vier Leute am Tisch sitzen, wird Pascal "Start" drücken und los geht's.

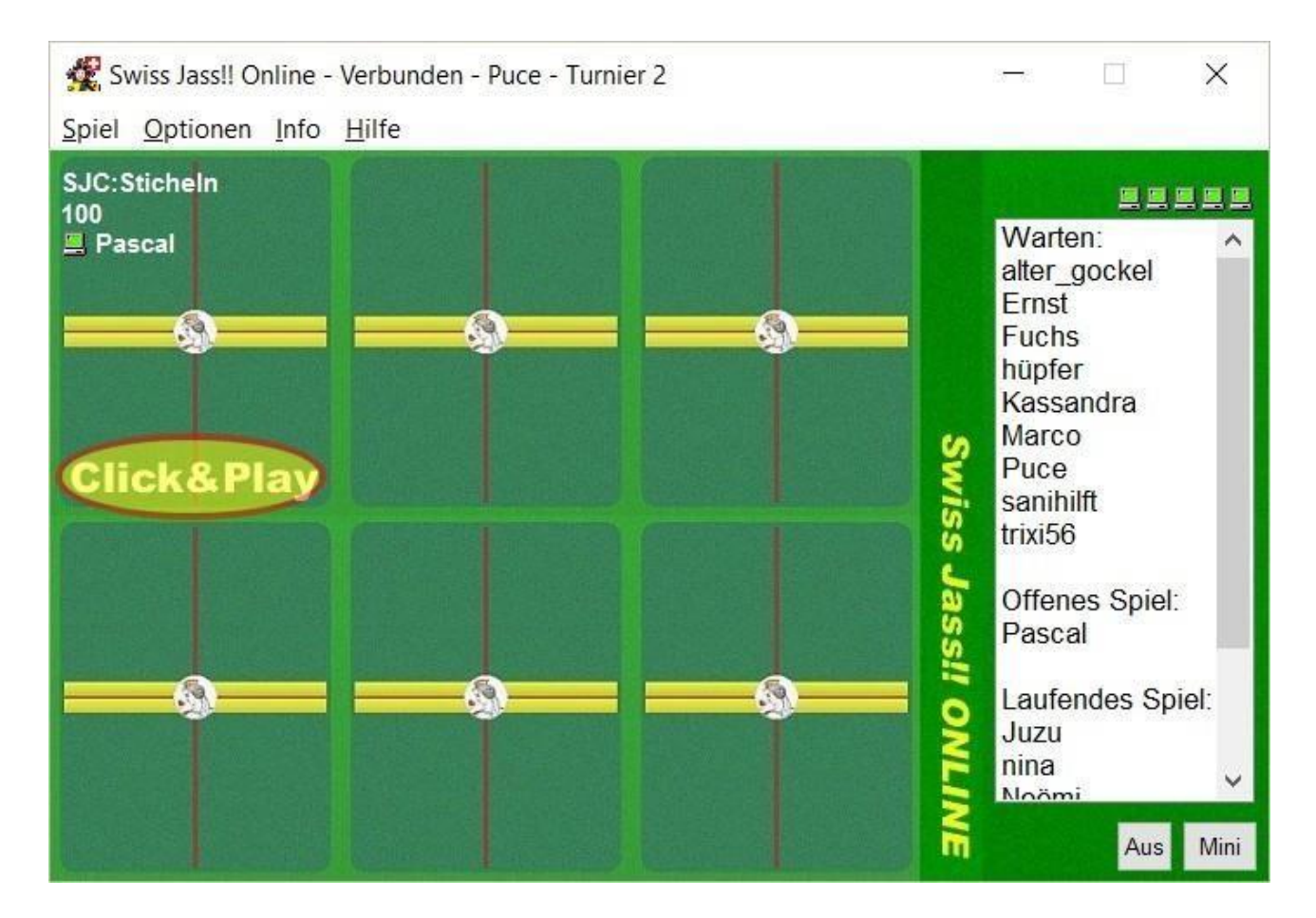

# Nützliche Links

## Swiss Jass!!

# Spielregeln

Michael Gasser

swissjass.ch

Stegmatt 46

4952 Eriswil

support@swissjass.ch

Dokument vom 19.02.2022